# iPLEDGE<sup>®</sup> Troubleshooting Tips for Prescriber - Updated on 30 January 2022

## Browser Compatibility

The iPLEDGE REMS website has been built to be mobile responsive. The compatible browsers are Chrome and Firefox.

## How do I handle Internet browser issues?

If you are experiencing browser issues, your browser may be blocking the iPLEDGE REMS website or parts of the iPLEDGE REMS website. You can resolve this by disabling the pop-up blocker completely every time you need to use the website.

### Creating New Account

If you are new to the iPLEDGE REMS, please visit ipledgeprogram.com and select "Enroll | Login" button and follow the steps for enrollment.

| Don't have an online account?                                                                                                    |
|----------------------------------------------------------------------------------------------------|
| Enroll                                                                                                    |
| To create your online account for the iPLEDGE' REMS, please indicate below.                                                                                                    |
| I am a     O Pharmacy                                                                                                    |
| Prescriber Information                                                                                                    |
| Attention: This enrollment page is for licensed prescribers only. If you are a patient, you must be enrolled in iPLEDGE REMS by your prescriber.                                                                                                    |
| The iPLEDGE REMS will require prescribers to provide a National Provider Identifier (NPI). If your NPI is not on file with the iPLEDGE REMS, you will be prompted to enter your NPI upon first log-in to the<br>iPLEDGE REMS. Failure to supply this identifier may result in your patients' prescriptions not being authorized for dispensing. |
| *NPI Number                                                                                                    |
|                                                                                                    |
| CONTINUE                                                                                                    |

### What is Date of Personal Significance?

The system requires setting your Date of Personal Significance. This is a date that you will be able to easily remember. It will be used to verify your identity if needed by the iPLEDGE Program system or if a password is lost.

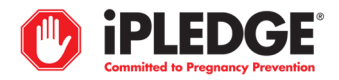

## Forgot Date of Personal Significance

Please utilize the "Forgot Date of Personal Significance?" link if you do not have your Date of Personal Significance.

| To update your online account for th | he iPLEDGE' REMS, please indicate below. |
|--------------------------------------|------------------------------------------|
| *I am a<br>Prescriber O Pharmacy     | O Designee O Patient                     |
| Prescriber Information               |                                          |
| Attention: your username is you      | r NPI Number.                            |
| * Username                           | *Date of Personal Significance           |
|                                      |                                          |
| Forgot Username?                     | Forgot Date of Personal Significance?    |
|                                      |                                          |

## Forgot Username

Please utilize the "Forgot Username?" link if you do not have your Username.

| Update Account                                             | ×                                     |
|------------------------------------------------------------|---------------------------------------|
| To update your online account for the iPLEDGE <sup>°</sup> | REMS, please indicate below.          |
| *I am a<br>• Prescriber                                    | nee OPatient                          |
| Prescriber Information                                     |                                       |
| Attention: your username is your NPI Num                   | ber.                                  |
| * Username                                                 | * Date of Personal Significance       |
| Forgot Username?                                           | Forgot Date of Personal Significance? |
|                                                            | CONTINUE                              |
|                                                            |                                       |
|                                                            |                                       |

Using your NPI as your Username, enter your email address and select "CONTINUE".

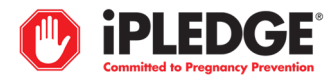

### Update Account

| To update your online account for the iPLEDGE <sup>*</sup> REMS, please<br>* I am a | indicate below.               |
|-------------------------------------------------------------------------------------|-------------------------------|
| Prescriber O Pharmacy O Designee O Pat                                              | lent                          |
| Forgot Date of Personal Significance?                                               |                               |
| Enter your username and email address and we will ser<br>Significance"              | nd you your "Date of Personal |
| *Username *Email Ac                                                                 | ddress                        |
|                                                                                     |                               |
| Back to Previous Screen                                                             |                               |
|                                                                                     | CONTINUE                      |

### Forgot Password

Please utilize the "Forgot password?" link available for updating your password on the iPLEDGE REMS website.

| Welcome                   |   |
|---------------------------|---|
| Login to iPLEDGE REMS     |   |
| Username or email address | h |
| test.prescriber           |   |
| Password                  | ו |
| ••••••                    |   |
| Forgot password?          |   |
| Continue                  |   |

If you used the "Forgot password" or "Forgot Date of Personal Significance" links in the iPLEDGE REMS portal, and you have not received an email with instructions on how to reset, make sure that the email address you used is active and spelled correctly. If it is correct and you are still not receiving an email, check the Spam folder of your email. You may also call the Contact Center for assistance.

How do I access an account with no email/Date of Personal Significance established?

Please contact the iPLEDGE REMS Contact Center for assistance.

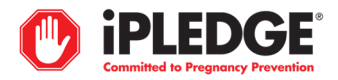

## Verifying Patient's Category

- Upon log-in you will be taken to the Verify Patients screen below. This will allow you to verify the patient's category and check the 'Yes' to confirm that selection. Click 'SAVE' to save selection. Only the prescriber can verify the patient's category.
- To sort patient listing, click on any column header to arrange the listing. You may also search by iPLEDGE REMS ID, First Name and Last Name.
- Only the patient(s) you have verified can be managed by you or your Designees. Designees will not be able to see the patients until they have been verified.

## Verify Patients

| Gender will no lon<br>Pregnant", and "M<br>Click here to review<br>If the category sele<br>actions can be per | ger be collected and the pa<br>lales and Female Patients of<br>w the new categories and w<br>ected below is not correct, F<br>formed for that patient. | tient categories have chang<br>Non-Reproductive Potenti<br>erify each patient's categor<br>lease select the correct cat | ed. "Females of Reproductive I<br>al" are now categorized as "Pat<br>y. You must verify the category<br>egory and then click the "Yes" of | Potential" are now categorized as "Patients Who<br>tients Who Cannot Become Pregnant".<br>of each patient by clicking the "Yes" checkbox.<br>checkbox to verify. A patient's category must be | o Can Become<br>e verified before any         |                                                              |
|----------------------------------------------------------------------------------------------------|----------------------------------------------------------------------------------------------------|----------------------------------------------------------------------------------------------------|----------------------------------------------------------------------------------------------------|----------------------------------------------------------------------------------------------------|-----------------------------------------------|--------------------------------------------------------------|
| Below is the list of                                                                                          | all your active patients. Ple                                                                                                    | ase review the list and veri                                                                                            | fy each patient's category.                                                                                                    |                                                                                                    |                                               |                                                              |
| Q Search/Filter the lis                                                                                       | t by entering information in the t                                                                                                    | textbox below any column heade                                                                                          | er                                                                                                    |                                                                                                    |                                               |                                                              |
| Sort the list by click                                                                                        | ing on any column header                                                                                                    |                                                                                                    |                                                                                                    |                                                                                                    |                                               |                                                              |
|                                                                                                    | efore you leave the session                                                                                                    |                                                                                                    |                                                                                                    |                                                                                                    |                                               | $\langle \rangle$                                            |
| Save the updates b                                                                                            | crore you reave the session                                                                                                    |                                                                                                    |                                                                                                    |                                                                                                    |                                               |                                                              |
| Save the updates b<br>For reference, the I                                                                    | ist can be downloaded to spread                                                                                                    | sheet format by clicking the Exce                                                                                       | licon                                                                                                    |                                                                                                    |                                               |                                                              |
| Save the updates b For reference, the I I I I I I I I I I I I I I I I I I I                                   | ist can be downloaded to spread First Name                                                                                                    | sheet format by clicking the Exce                                                                                       | t icon                                                                                                    | YYYY) + Category                                                                                                    |                                               | Verified                                                     |
| Save the updates b For reference, the I IPLEDGE REMS ID                                                       | ist can be downloaded to spread First Name                                                                                                    | sheet format by clicking the Exce                                                                                       | Date of Birth (MM/DD/                                                                                                    | YYYY) \$ Category<br>-                                                                                                    |                                               | Verified                                                     |
| Save the updates b     For reference, the I     Interpretation                                                | First Name     Parker                                                                                                    | tast Name     Woods                                                                                                    | Date of Birth (MM/DD/                                                                                                    | YYYY)   Category  -  Patient Who Can Become Pregnant                                                                                                    | Patient Who Cannot B                          | Verified Verified                                            |
| Save the updates b For reference, the I Interoge REMS ID S5548472700 1498634833                               | First Name     Parker     Anne                                                                                                    | tast Name     Woods     Hinds                                                                                           | Date of Birth (MM/DD/           9/23/2000           6/6/1997                                                                              | Category       -       O Patient Who Can Become Pregnant       Image: Patient Who Can Become Pregnant                                                                                         | Patient Who Cannot B     Patient Who Cannot B | Verified<br>Secome Pregnant IV Yes<br>Secome Pregnant IV Yes |

CANCEL SAVE

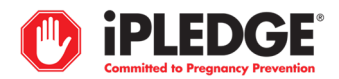

## Viewing Patients After Category Confirmation

- To view current patients, utilize the 'MANAGE PATIENTS' screen from the top tab bar. This will allow you to view your current patients and any actions required. To select a patient, click on iPLEDGE REMS ID to access the patient's profile.
- If the patient is in an inactive status, , please view the 'Former Patients' tab.
- To sort the patient listing, click on any column header to arrange the listing. You may also search by iPLEDGE REMS ID, First Name, Last Name or Prescriber. Additional filtering is available by category and status.

| Current Patients       | Former Patients           |                           |                               |                                       |             |                       |                                  |
|------------------------|---------------------------|---------------------------|-------------------------------|---------------------------------------|-------------|-----------------------|----------------------------------|
| Current Patients       |                           |                           |                               |                                       |             |                       |                                  |
| Q Search/Filter th     | e list by entering inform | ation in the textbox belo | w any column header           |                                       |             |                       |                                  |
| Sort the list by a     | clicking on any column h  | eader                     |                               |                                       |             |                       |                                  |
| For reference, t       | he list can be download   | ed to spreadsheet forma   | t by clicking the Excel icon. |                                       |             |                       |                                  |
| <u>ipledge rems id</u> | First Name                | Last Name                 | Date of Birth<br>(MM/DD/YYYY) | Category                              | Prescriber  | 🕈 Status i 🔶 🕈        | Action                           |
|                        |                           |                           |                               | - ~                                   | mark manley |                       |                                  |
| 7474657852             | Mary                      | Becker                    | 3/10/2000                     | Patient Who Can Become<br>Pregnant    | MARK MANLEY | Enrolled              | CLICK HERE TO SEND<br>LOGIN LINK |
| 9860620018             | Marie                     | Bender                    | 8/8/1997                      | Patient Who Can Become<br>Pregnant    | MARK MANLEY | Enrolled              | CLICK HERE TO SEND<br>LOGIN LINK |
| 9238958352             | Dave                      | Calahan                   | 12/12/1999                    | Patient Who Cannot Become<br>Pregnant | MARK MANLEY | Requires Confirmation | CLICK HERE TO SEND<br>LOGIN LINK |
| 1771988034             | James                     | Chambers                  | 1/1/2000                      | Patient Who Cannot Become<br>Pregnant | MARK MANLEY | Uninitialized         | CLICK HERE TO SEND<br>LOGIN LINK |
| 7875620256             | Donna                     | Clark                     | 6/6/1998                      | Patient Who Can Become<br>Pregnant    | MARK MANLEY | Enrolled              | CLICK HERE TO SEND<br>LOGIN LINK |
| Page 1                 |                           |                           |                               |                                       |             |                       |                                  |
|                        |                           |                           |                               |                                       |             |                       |                                  |

• The new "CLICK HERE TO SEND LOGIN LINK" feature allows you to send a patient a link to login to the iPLEDGE REMS website. More information of this feature can be found on your Home/Manage Patients screen.

## WHAT'S NEW?

Send Login Link has been introduced on "Manage Patients" and "Manage Designees" screens. Please click here to see the instructions on how to use it.

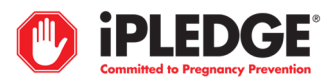

#### Viewing/Managing Designees to View Patients

Step 1: To add/view/remove and manage designees, utilize the tab at the top of the home screen, 'MANAGE DESIGNEES'. This will allow you to view/add the current Designees associated to your account who can access your patients. Click on the blue 'ADD DESIGNEE' button to add a new Designee.

| 🏝 Manage Designees                                                                                                    |                                                                                                    |              |
|----------------------------------------------------------------------------------------------------|----------------------------------------------------------------------------------------------------|--------------|
| Note: The enrolled prescriber is responsible for all inform<br>under their supervision.                                                                                                    | ation entered and activities performed in the iPLEDGE REMS by all designees                                                                                                    |              |
| designee is a staff member in the prescriber's office. An activ<br>esignee may support some of the enrolled prescribers in a mu<br>sch office staff designee will only need to enroll once, even if<br>EMS website, neither the prescriber nor the designee can enr | ated designee may perform some patient functions on behalf of the prescriber. A<br>ulti-physician practice and will also have rights for any patient of a delegate prescriber.<br>they support several prescribers. Also, if a prescriber is not activated in the iPLEDGE<br>oll a patient. |              |
|                                                                                                    |                                                                                                    |              |
| add a designee, click on the Add Designee button.                                                                                                    |                                                                                                    |              |
| add a designee, click on the Add Designee button. remove a designee, click the "Remove Designee" button at t                                                                                                    | the bottom of the tile.                                                                                                    |              |
| add a designee, click on the Add Designee button.<br>o remove a designee, click the "Remove Designee" button at t<br>Designees<br>Bill Michaels                                                                                                    | the bottom of the tile.                                                                                                    | ADD DESIGNEE |
| add a designee, click on the Add Designee button.  remove a designee, click the "Remove Designee" button at t  Designees  Bill Michaels  444-555-6789                                                                                                    | the bottom of the tile.                                                                                                    | ADD DESIGNEE |
| add a designee, click on the Add Designee button.         oremove a designee, click the "Remove Designee" button at t         Designees         Bill Michaels         444-555-6789         444-555-3111                                                             | the bottom of the tile.  Tim Robbins  666-555-4999  666-555-0002                                                                                                    | ADD DESIGNEE |
| add a designee, click on the Add Designee button.  remove a designee, click the "Remove Designee" button at t  Designees  Bill Michaels 444-555-6789  444-555-3111  manley.christine2022+11@gmail.com                                                               | the bottom of the tile.                                                                                                    | ADD DESIGNEE |

Step 2: You may search to see if the Designee already exists: if not, click "ADD".

| Add Designee                                                                                           | × |
|----------------------------------------------------------------------------------------------------|---|
|                                                                                                    |   |
| Search/Filter the list by entering information in the textbox below any column header.                 |   |
| Please click on the row to select a designee, then click "Continue" to confirm the designee's details. |   |
| ADD DESIGNEE                                                                                           |   |
| First Name 🕈 Last Name 🕈 Phone 🕈 Fax Number 🕈 Email 🗘                                                  |   |
|                                                                                                    |   |
| ( ) Page 1                                                                                             |   |
|                                                                                                    |   |
| CANCEL CONTINUE                                                                                        |   |

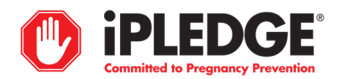

Step 3: Enter the Designee information and click 'ADD'.

# Add Designee

| * First Name              | Middle Initial            | *Last Name   |
|---------------------------|---------------------------|--------------|
| Mary                      |                           | Jones        |
| * Address Line 1          | Address Line 2            | * City       |
| 123 Main Street           |                           | Philadelphia |
| *State *ZIP               | * Phone Number            | * Fax Number |
| PA 🗸 19141                | 215-555-5555              | 215-555-5151 |
| *E-mail                   | * Preferred Method of Con | nmunication  |
| test.designee@ipledge.con | 🖲 Email 🔾 Phone           |              |
|                           | -                         |              |

Step 4: Upon clicking 'ADD', you will see a message 'Designee has been added successfully.'

| Designees                               |                                    | ADD DESIGNEE                     |
|-----------------------------------------|------------------------------------|----------------------------------|
| Designee has been updated successfully. |                                    | ×                                |
| 😩 Bill Michaels 🛛 🖉                     | 🛓 Tim Robbins 🛷                    | 🛓 Mary Jones 🛛 🖉                 |
| J 444-555-6789                          | <ul> <li>● 666-555-4999</li> </ul> | 215-555-5555                     |
| <b>1</b> 444-555-3111                   | ■ 666-555-0002                     | 215-555-5151                     |
| manley.christine2022+11@gmail.com       | manley.christine2022+12@gmail.com  | test.designee@ipledge.com        |
|                                         |                                    |                                  |
| +D CLICK HERE TO SEND LOGIN LINK        | +9 CLICK HERE TO SEND LOGIN LINK   | +0 CLICK HERE TO SEND LOGIN LINK |

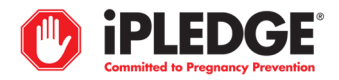

To remove a designee, click the red button 'REMOVE DESIGNEE'. You will be prompted to confirm this action.

| ADD DESIGNEE                                            |  |
|---------------------------------------------------------|--|
| 💄 Mary Jones 🕜                                          |  |
| 215-555-5555                                            |  |
| 215-555-5151                                            |  |
| test.designee@ipledge.com                               |  |
| 8 REMOVE DESIGNEE                                       |  |
| Are you sure you want to remove this Designee? GIN LINK |  |
| VYES X NO                                               |  |

You will then see the Designee has been removed.

| Designees                         |                                   |
|-----------------------------------|-----------------------------------|
| 💄 Bill Michaels 🥜                 | 🚨 Tim Robbins 🥒                   |
| 444-555-6789                      | ● 666-555-4999                    |
| (a) 444-555-3111                  | 666-555-0002                      |
| manley.christine2022+11@gmail.com | manley.christine2022+12@gmail.com |
|                                   |                                   |
| +) CLICK HERE TO SEND LOGIN LINK  | H) CLICK HERE TO SEND LOGIN LINK  |

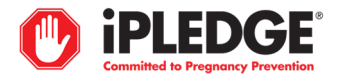

## Viewing/Managing Delegates

Step 1: To add/view and manage delegates, utilize the tab at the top of the home screen, 'MANAGE DELEGATES'. This will allow you to view the current Delegates associated to your account who can access your patients. Click on the blue 'ADD DELEGATE' button to enter search for the delegate you would like to add.

|                                                                                                    | MARK MANLEY -            |                  |            |           |                         |                 |  |  |
|----------------------------------------------------------------------------------------------------|--------------------------|------------------|------------|-----------|-------------------------|-----------------|--|--|
| MANAGE PATIENTS MY P                                                                                                    | PROFILE MANAGE DESIGNEES | MANAGE DELEGATES | PHARMACIES | RESOURCES | HOW TO REPORT PREGNANCY |                 |  |  |
| PRINT INFORMED CONSENT(                                                                                                    | S)                       |                  |            |           |                         |                 |  |  |
| 💩 Manage De                                                                                                    | 🔓 Manage Delegates       |                  |            |           |                         |                 |  |  |
| A prescriber can delegate another enrolled and activated iPLEDGE REMS prescriber to cover for them during a scheduled absence (travel, vacation, etc.).<br>This also can be used to delegate to another enrolled and activated prescriber in a multiple doctor practice where a patient may see any of the doctors<br>in the office. Delegate status has an expiration date that can be set by the delegating prescriber. |                          |                  |            |           |                         |                 |  |  |
| Delegates & ADD DELEGATE                                                                                                    |                          |                  |            |           |                         |                 |  |  |
| Prescriber iPLEDGE REMS ID                                                                                                    | First Name               | Last Name        | \$ NPI     |           | Practice Name           | Expiration Date |  |  |
| 5413833382                                                                                                    |                          | BAGUN            | 14275      | 74423     | Test Practice           | 1/1/2023        |  |  |
| () () Page 1                                                                                                    | NIA                      | DAGEIN           | 14575      | 77423     | iest Plattice           | 2/1/2023        |  |  |

Step 2: Search and click on the correct delegate. Enter an expiration date in the 'Expiration Date' field and click 'CONTINUE'.

| " IPLEDGI                                                                              | Add Delega                                        | le                             |                        |                                                        | ROBERT JOHNSON -                                                                                                 |
|----------------------------------------------------------------------------------------|---------------------------------------------------|--------------------------------|------------------------|--------------------------------------------------------|----------------------------------------------------------------------------------------------------|
| Committed to Pregnancy Prevent<br>MANAGE PATIENTS MY PROFI<br>HOW TO REPORT PREGNANCY  | Search/Filter t<br>header.<br>Please click on the | he list by entering info       | ormation in the textbo | ox below any column<br>tion Date if needed, then click | JRCES                                                                                                    |
| • Managa Dela                                                                          | NPI                                               | <ul> <li>First Name</li> </ul> | Last Name              | ¢ Zip Code \$                                          |                                                                                                    |
| munuge Dele                                                                            |                                                   |                                |                        | 12345                                                  |                                                                                                    |
| prescriber can delegate another enrolle                                                | 1234567890                                        | Gary                           | Booker                 | 12345                                                  |                                                                                                    |
| heduled absence (travel, vacation, etc.).<br>rescriber in a multiple doctor practice w | 1234543210                                        | Susan                          | Lee                    | 12345                                                  |                                                                                                    |
| piration date that can be set by the dele                                              | Expiration Date:                                  |                                |                        |                                                        |                                                                                                    |
|                                                                                        | mm/dd/yyyy                                        |                                |                        | ×                                                      |                                                                                                    |
|                                                                                        |                                                   |                                |                        |                                                        | and the second second second second second second second second second second second second second second second |

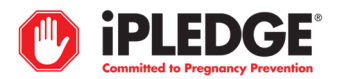

Step 3: Confirm the details to ensure this is the correct Delegate. Click 'ADD'.

## **Confirm Delegate Details**

| iPLEDGE REMS ID:<br>NPI: 1366632481<br>479 THOMAS JONES WAY SUITE<br>800,<br>EXTON, PA, 19341-2580 | Email: 123@ubc.com<br>Specialty: Derm<br>Phone: 610-648-1130<br>Fax Number: 610-560-8219 |
|----------------------------------------------------------------------------------------------------|------------------------------------------------------------------------------------------|
| Expiration Date: 2/20/2023                                                                         |                                                                                          |
| Expiration Date: 2/20/2023                                                                         |                                                                                          |

Upon adding, you will see a 'Delegate has been added successfully' message.

| Delegates                             | <b>ADD DELEGATE</b> |   |
|---------------------------------------|---------------------|---|
| Delegate has been added successfully. |                     | × |
|                                       |                     |   |

×

| Prescriber iPLEDGE REMS ID | First Name 🕈 | Last Name 🗧 | NPI 4      | Practice Name | Expiration Date 🕈 |
|----------------------------|--------------|-------------|------------|---------------|-------------------|
|                            |              |             |            |               |                   |
|                            | hema         | prescriber  | 1366632481 |               | 2/20/2023         |
| 5413832382                 | RITA         | BAGLIN      | 1437574423 | Test Practice | 1/1/2023          |
| C > Page 1                 |              |             |            |               |                   |

To remove a delegate, double click on that delegate, click the red button 'REMOVE DESIGNEE'

| emove Delegate                                                                                                    |                                                                                                | × |
|----------------------------------------------------------------------------------------------------|------------------------------------------------------------------------------------------------|---|
| MEHUL SHAH, MD<br>iPLEDGE REMS ID: 7878054203<br>NPI: 1174529101<br>170 N HENDERSON RD STE 302<br>KING OF PRUSSIA, PA, 19406-2155 | Email: lvshah05+333@ubc.com<br>Specialty: Int. Med.<br>Phone: 555-5555<br>Fax Number: 555-5555 | - |
| Expiration Date: 2/2/2024                                                                                                    | ×                                                                                              |   |
| CAN                                                                                                    | ICEL REMOVE DELEGATE                                                                           |   |

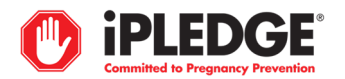

## **Viewing Patients**

You can search and filter for patients by REMS ID, First and Last Name, Category, Prescriber, and Status.

| Current Patients                                                                                                    | Former Patients         |                          |                               |                                       |               |                              |                                  |  |
|----------------------------------------------------------------------------------------------------|-------------------------|--------------------------|-------------------------------|---------------------------------------|---------------|------------------------------|----------------------------------|--|
| Current Patie                                                                                                    | nts                     |                          |                               |                                       |               |                              |                                  |  |
| Q Search/Filter the list by entering information in the textbox below any column header                                                                                                    |                         |                          |                               |                                       |               |                              |                                  |  |
| Sort the list by c                                                                                                    | licking on any column h | eader                    |                               |                                       |               |                              |                                  |  |
| For reference, the second second s | he list can be download | ed to spreadsheet format | t by clicking the Excel icon. |                                       |               |                              |                                  |  |
| <u>iPLEDGE REMS ID</u>                                                                                                    | First Name              | Last Name                | Date of Birth<br>(MM/DD/YYYY) | ◆ Category                            | Prescriber    | ◆ Status 🕯 🔶 ◆               | Action                           |  |
|                                                                                                    |                         |                          |                               | - v                                   |               |                              |                                  |  |
| 0490827402                                                                                                    | Adrian                  | Blake                    | 12/12/1998                    | Patient Who Cannot Become<br>Pregnant | Shilpa Koduri | Qualified to Receive<br>Drug | CLICK HERE TO SEND<br>LOGIN LINK |  |
| 9238958352                                                                                                    | Dave                    | Calahan                  | 12/12/1999                    | Patient Who Cannot Become<br>Pregnant | MARK MANLEY   | Requires Confirmation        | CLICK HERE TO SEND<br>LOGIN LINK |  |
| 2554186077                                                                                                    | Peggie                  | Campbell                 | 7/22/1995                     | Patient Who Can Become<br>Pregnant    | RITA BAGLIN   | Reported Positive            | CLICK HERE TO SEND<br>LOGIN LINK |  |
| 2740017956                                                                                                    | Zena                    | Campos                   | 1/1/2002                      | Patient Who Can Become<br>Pregnant    | Shilpa Koduri | Requires Confirmation        | CLICK HERE TO SEND<br>LOGIN LINK |  |
| 1771988034                                                                                                    | James                   | Chambers                 | 1/1/2000                      | Patient Who Cannot Become<br>Pregnant | MARK MANLEY   | Uninitialized                | CLICK HERE TO SEND<br>LOGIN LINK |  |
| ( ) Page 2                                                                                                    |                         |                          |                               |                                       |               |                              |                                  |  |

You may filter on this grid to limit the patient listing to only your patients, or those of a delegate:

| Current Patients       | Former Patients            |                            |                               |                                       |             |                          |                                  |
|------------------------|----------------------------|----------------------------|-------------------------------|---------------------------------------|-------------|--------------------------|----------------------------------|
| Current Patie          | ents                       |                            |                               |                                       |             |                          |                                  |
| Q Search/Filter t      | he list by entering inform | nation in the textbox belo | w any column header           |                                       |             | /                        |                                  |
| Sort the list by       | clicking on any column h   | neader                     |                               |                                       |             |                          |                                  |
| For reference,         | the list can be download   | ed to spreadsheet forma    | t by clicking the Excel icon. |                                       |             |                          |                                  |
| <u>iPLEDGE REMS ID</u> | First Name                 | Last Name                  | Date of Birth<br>(MM/DD/YYYY) | Category                              | Prescriber  | Status 🔋                 | Action                           |
|                        |                            |                            |                               | - ~                                   | Mark Manley | 1                        |                                  |
| 7474657852             | Mary                       | Becker                     | 3/10/2000                     | Patient Who Can Become<br>Pregnant    | MARK MANLEY | Enrolled                 | CLICK HERE TO SEND<br>LOGIN LINK |
| 9860620018             | Marie                      | Bender                     | 8/8/1997                      | Patient Who Can Become<br>Pregnant    | MARK MANLEY | Enrolled                 | CLICK HERE TO SEND<br>LOGIN LINK |
| 9238958352             | Dave                       | Calahan                    | 12/12/1999                    | Patient Who Cannot Become<br>Pregnant | MARK MANLEY | Requires<br>Confirmation | CLICK HERE TO SEND<br>LOGIN LINK |
| 1771988034             | James                      | Chambers                   | 1/1/2000                      | Patient Who Cannot Become<br>Pregnant | MARK MANLEY | Uninitialized            | CLICK HERE TO SEND<br>LOGIN LINK |
| 7875620256             | Donna                      | Clark                      | 6/6/1998                      | Patient Who Can Become<br>Pregnant    | MARK MANLEY | Enrolled                 | CLICK HERE TO SEND<br>LOGIN LINK |
| Page 1                 |                            |                            |                               |                                       |             |                          |                                  |

## How do I correct/edit a pregnancy result entry for a patient?

Please contact the iPLEDGE REMS Contact Center for assistance.

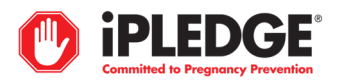